## Log In

Please note: Email log in is case sensitive.

1. On your Internet browser, go to https://outlook.brooklyn.cuny.edu/

2. In the Username box, type **your e-mail user ID** (Example: lindseyj)

- 3. In the Password box, type your **password**
- 4. Click the log in button

If you are a student, your default password is your Student ID Number.